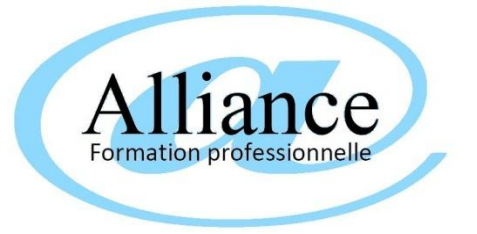

## TEST DE NIVEAU WINDOWS

| NOM Prénom du stagiaire :                                                                                                    | Date du test:                                                                                                    |  |  |
|----------------------------------------------------------------------------------------------------|----------------------------------------------------------------------------------------------------|--|--|
| 1- Les légendes suivantes du bureau Windows sont elles correctes ?<br>MENU DÉMARRER<br>BARRE DE LANCEMENT RAPIDE<br>BARRE DE S TÂCHE S<br>COMPANY COMPANY COMPANY COMPANY COMPANY COMPANY<br>COMPANY COMPANY COM | Oui       non         ICÔNES DES       ICÔNES DE         TÂCHES EN COURS       IOTIFICATION         Bolte de réception                                                            |  |  |
| <ul> <li>2- Dans Windows, pouvez-vous travailler sur plusieurs applications à la fois</li> <li>3- Avec Windows, le clavier ne sert à rien ; on n'utilise que la souris !</li> <li>4- Dans Word ou Excel, pouvez-vous travailler sur plusieurs documents à la</li> <li>5- Les légendes suivantes d'une fenêtre Word sont elles correctes ?</li> </ul>                                                                                                    | s? $oui \square$ non<br>oui □ non<br>a fois? $oui \square$ non<br>oui □ non<br>oui □ non                                                                                          |  |  |
| Accueil       Insertion       Mise en page       Références         Accueil       Insertion       Mise en page       Références         Coller       Calibri (Corps)       11       III       III       III         Coller       III       III       III       III       III       III       III       III       III       III       III       III       III       III       IIII       IIII       IIII       IIII       IIIIIIIIIIIIIIIIIIIIIIIIIIIIIIIIIIII                                                                                                    | soft Word<br>Publipostage Révision Affichage<br>Publipostage Révision Affichage<br>Styles Modifier<br>Tapides * les styles *<br>Style<br>CASE DE<br>FERMETURE<br>D'AGRANDISSEMENT |  |  |
| <ul> <li>6- Vous travaillez en même temps sur plusieurs applications (Ex : Word et la combinaison de touches <ctrl>F6</ctrl></li> <li>Ia combinaison de touches <ctrl>F6</ctrl></li> <li><double clic=""> sur le bureau sur l'icône de l'application</double></li> <li><clic g=""> sur l'icône de l'application ouverte au milieu de la barre des tâche</clic></li> <li>Ia combinaison de touches du clavier <alt> TAB</alt></li> <li>I'icône a gauche de la barre des tâches près du menu <demarrer></demarrer></li> <li>Ia combinaison de touches du clavier <windows> TAB</windows></li> <li>7- Pour fermer la fenêtre active, vous utilisez :</li> <li>Ia touche <echappement></echappement></li> <li>Ies combinaisons de touches du clavier <alt> F4</alt></li> <li><clic g=""> sur la case de fermeture de la fenêtre</clic></li> <li><clic g=""> sur le menu de l'application</clic></li> </ul>                                                                                                    | Excel), pour changer d'application active, vous utilisez :<br>es                                                                                                    |  |  |

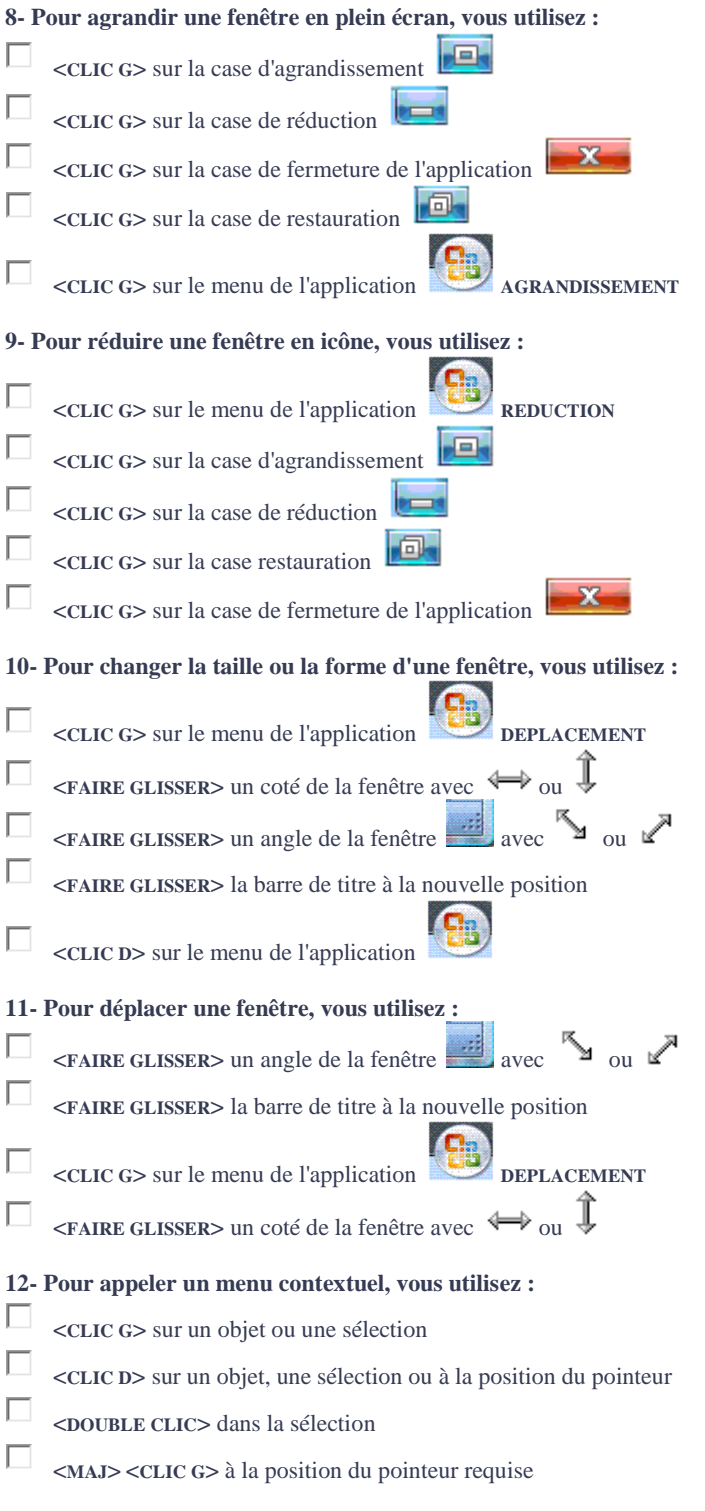

## 13- Pour utiliser un outil du ruban ou de la barre d'outils, vous effectuez l'opération suivante :

| Accueil Insertion Mis         | e en page Références  | Publipostage R                        | lévision Affichage | Développeur  | Format    |
|-------------------------------|-----------------------|---------------------------------------|--------------------|--------------|-----------|
| 🔏 Couper                      | + 11                  |                                       | = + ±= + ±=+       | E E AL T     | (-PLC-T   |
| Copier                        |                       |                                       |                    |              | AABOCCL   |
| 🗳 Reproduire la mise en forme | G <u>I</u> S abe X, ) | < Aa     <sup>40</sup> ∕ * <u>A</u> * |                    | ≣*   🏖 * 🛄 * | Accentuat |
| Presse-papiers 5              | Police                | 6                                     | Paragrap           | ihe 🕞        |           |

CTRL> <CLIC G> dans la sélection

sélection des données, **<POINTER>** sur l'outil pour afficher la bulle d'aide puis **<CLIC** G> sur l'outil

sélection des données puis **<DOUBLE CLIC>** sur l'outil

- sélection des données puis **<CLIC D>** sur l'outil
- **FAIRE GLISSER>** l'outil dans la sélection

| 14-1                                                                      | Pour afficher le bureau de Windows Vista, vous effectuez l'opération suivante :                                                                        |  |  |
|---------------------------------------------------------------------------|----------------------------------------------------------------------------------------------------|--|--|
|                                                                           | fermer toutes les fenêtres ouvertes                                                                                                    |  |  |
|                                                                           | réduire toutes les fenêtres en icônes                                                                                                    |  |  |
|                                                                           | <clic g=""> sur l'icône bureau de la barre des tâches</clic>                                                                                           |  |  |
|                                                                           | utiliser une des combinaisons de touche pour faire défiler les fenêtres jusqu'au bureau                                                                |  |  |
| 15-1                                                                      | Pour officher vos fichiers, vous effectuez l'onáration suivante :                                                                                      |  |  |
| utiliser la combinaison de touches < <b>ALTGR&gt;</b> < <b>CLIC D&gt;</b> |                                                                                                    |  |  |
|                                                                           |                                                                                                    |  |  |
|                                                                           | <clic g=""> sur l'icône portant votre nom du bureau puis choisir le dossier concerné</clic>                                                            |  |  |
|                                                                           | utiliser le lien <b><documents></documents></b> à droite du menu démarrer                                                                              |  |  |
| 16- ]<br>C                                                                | Pour copier des fichiers ou des données, vous effectuez l'opération suivante :<br>Couper<br>Copier<br>Oller<br>Presse-papiers                          |  |  |
|                                                                           |                                                                                                    |  |  |
|                                                                           | sélection des fichiers ou données, < <b>CLIC G&gt;</b> sur puis < <b>CLIC G&gt;</b> sur <b>Coller</b> à la position d'insertion                        |  |  |
|                                                                           | sélection des fichiers ou données, <clic d=""> COPIER puis <clic d=""> COLLER à la position d'insertion</clic></clic>                                  |  |  |
|                                                                           | sélection des fichiers ou données puis les FAIRE GLISSER à leur nouvelle position                                                                      |  |  |
|                                                                           | sélection des fichiers ou données puis <b>CTRL</b> > enfoncé, les FAIRE GLISSER à leur nouvelle position                                               |  |  |
|                                                                           | sélection des fichiers ou données, <clic g=""> sur d'insertion</clic>                                                                                  |  |  |
| 17-                                                                       | Cette forme du pointeur de la souris Signifie :                                                                                                    |  |  |
|                                                                           | que l'ordinateur va s'arrêter                                                                                                    |  |  |
|                                                                           | que les piles de la souris sont usées                                                                                                    |  |  |
|                                                                           | que le processeur de l'ordinateur est occupé et qu'il est préférable d'attendre avant de lancer une autre action                                       |  |  |
| 18-1                                                                      | le disque dur est :                                                                                                    |  |  |
|                                                                           | un composant de l'ordinateur qui permet de refroidir le processeur                                                                                     |  |  |
|                                                                           | un composant de l'ordinateur qui permet de stocker les fichiers                                                                                        |  |  |
|                                                                           | un composant de l'ordinateur qui permet d'ouvrir plusieurs applications en même temps                                                                  |  |  |
| <b>19-</b>                                                                | la mémoire vive de l'ordinateur est :                                                                                                    |  |  |
|                                                                           | un composant de l'ordinateur qui permet de stocker les données lorsqu'il n'y a plus de place sur le disque dur                                         |  |  |
|                                                                           | un composant de l'ordinateur qui permet à l'ordinateur de mémoriser les paramètres d'ouverture de session                                              |  |  |
| L<br>mên                                                                  | un composant de l'ordinateur qui correspond à la mémoire utilisée pour pouvoir travailler et qui permet d'ouvrir plusieurs applications en<br>ne temps |  |  |
| 20-1                                                                      | lorsque je travaille sur mon ordinateur :                                                                                                    |  |  |
|                                                                           | les données sont directement inscrites sur le disque dur et je n'ai pas besoin d'enregistrer                                                           |  |  |
|                                                                           | les données sont inscrites dans la mémoire vive (ou de travail) et je dois les enregistrer sur le disque dur pour les conserver                        |  |  |
|                                                                           | les données sont inscrites dans la mémoire vive mais je n'ai pas besoin de les enregistrer sur le disque dur pour les conserver                        |  |  |